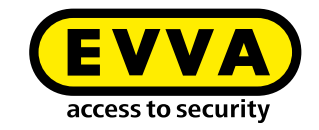

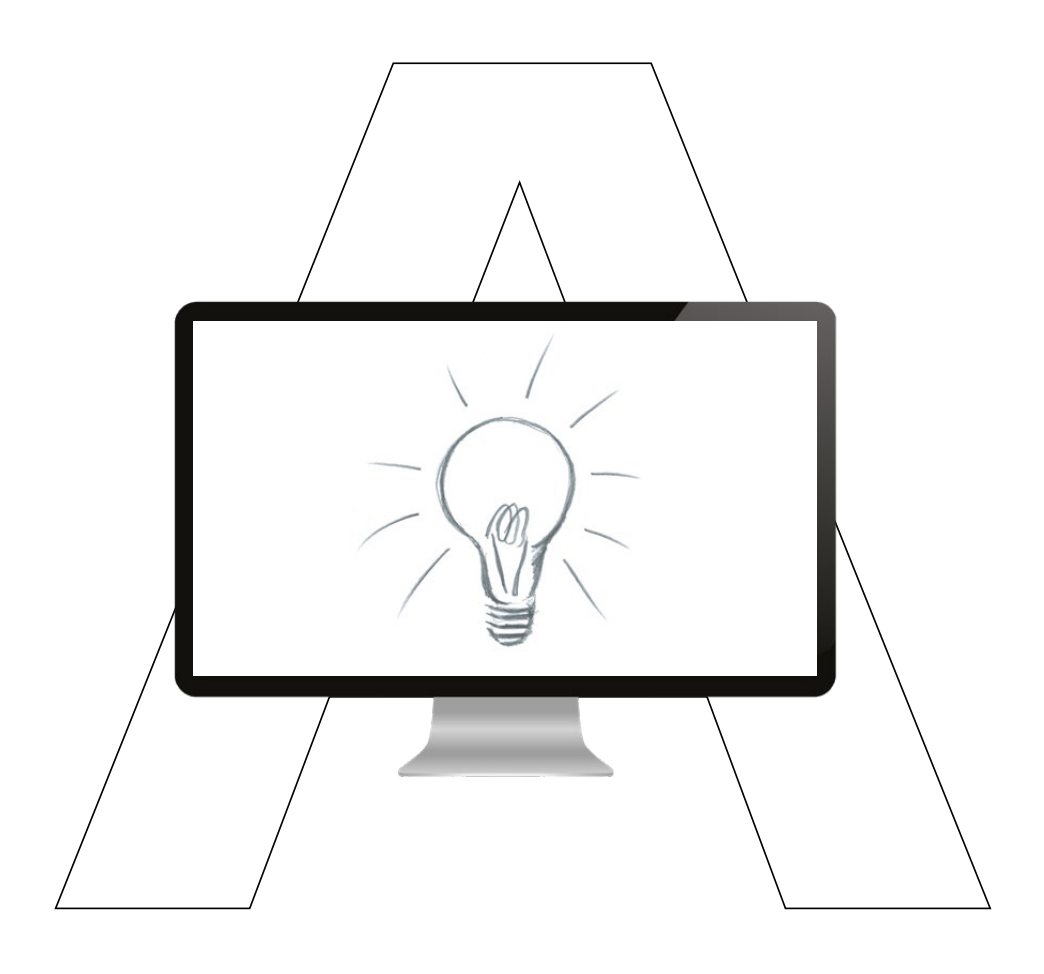

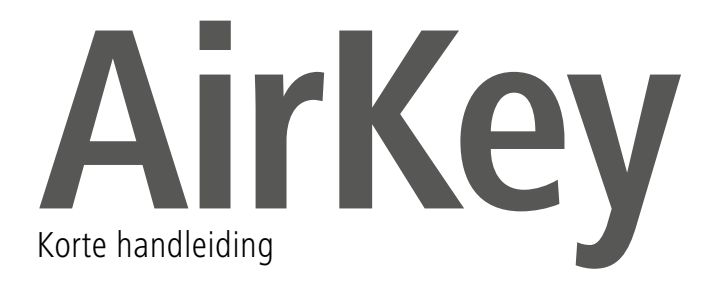

## Smartphone aanmaken en registreren met "Send a Key"

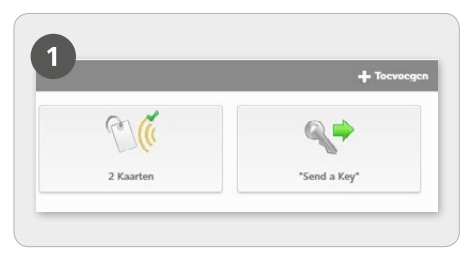

> Kies op de startpagina *Home* de knop *"Send a Key"*.

| 3) .   | taak een nimme nemoon                                                     | mat cmartehona aan                                                                               |                                              |
|--------|---------------------------------------------------------------------------|--------------------------------------------------------------------------------------------------|----------------------------------------------|
|        | * Voornaam                                                                | Voornaam                                                                                         |                                              |
|        | * Achternaam                                                              | Achternaam                                                                                       |                                              |
|        | Identificatie                                                             | identificate                                                                                     |                                              |
|        | * Telefoonnummer                                                          | Telefoonnummer                                                                                   |                                              |
|        | Correspondentietaal                                                       | Nederlands +                                                                                     |                                              |
| s<br>s | Vanneer de smartphone n<br>ms aan het vermeide telef<br>neteen verzenden. | og niet geregistreerd is, dan wordt de registrati<br>oonnummer verzonden. Vervolgens kunt u de n | ecode automatisch per<br>echten toekennen en |

> Wanneer alle verplichte velden zijn ingevuld, klikt u op *Doorgaan*.

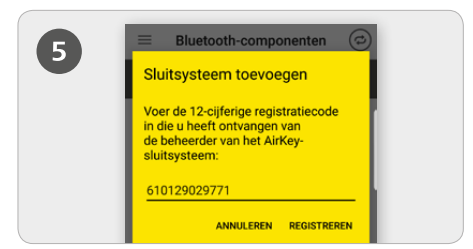

> AirKey-app installeren: klik op de link in de sms en installeer de app op uw smartphone. Klik vervolgens opnieuw de link in de sms aan en voer daarna de registratiecode in.

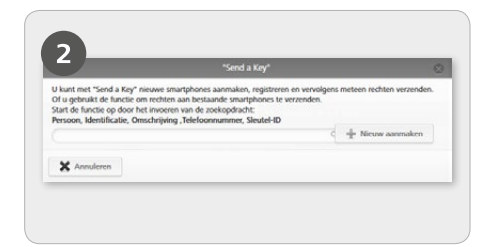

> Voer in het zoekveld een naam, identificatie, enz. in Als u weet dat de gebruiker nog niet is aangemaakt, kiest u *Nieuw aanmaken*.

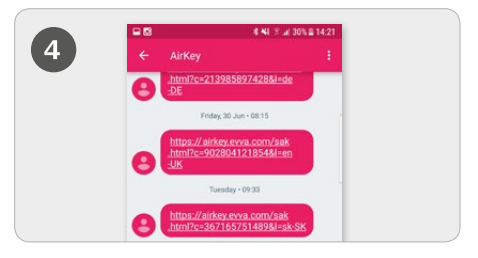

> Er wordt een sms verzonden aan de betreffende gebruiker. Hierin is een link opgenomen naar de AirKey-app voor de aanmelding in een sluitsysteem.

|   | PIN-beveiliging inschakelen                                                                                                    |  |
|---|----------------------------------------------------------------------------------------------------|--|
| 0 | Gebruik voor het registreren van uw<br>smartphone bij het sluitsysteem een<br>pincode.                                                                             |  |
|   | De pincode beschermt AirKey tegen onbevoegd<br>gebruik. U kunt de pincode op een later tijdstip<br>deactiveren in de veiligheidsinstellingen (niet<br>aanbevolen). |  |
|   | Pincode invoeren:                                                                                                    |  |
|   | Potrouvboerbeid van de ningeder                                                                                                    |  |
|   | OVERSLAAN BEVESTIGEN                                                                                                    |  |

> De gevraagde PINcode is een veiligheidsoptie die ook kan worden overgeslagen wanneer u hem niet bij elke handeling bij sluitcomponenten opnieuw wilt invoeren.

Een gedetailleerde beschrijving van de procedure "Smartphone aanmaken en registreren met Send a Key" vindt u in ons AirKey-systeemhandboek in hoofdstuk **4.9.1 Functie** "Send a Key".

# Smartphone aanmaken en registreren met registratiecode

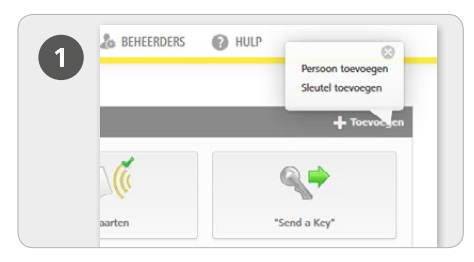

> Kies op de startpagina *Home* in de grijze balk van het blok *Sleutels & Personen* de optie *Toevoegen -> Persoon toevoegen*.

| A HOME 🔒 SLUITSYSTEEM | L. SLEUTELS & PERSONEN | B P |
|-----------------------|------------------------|-----|
| Home                  |                        |     |
| Sleutch & personen    |                        | -   |
|                       |                        |     |
|                       | m?                     |     |

> Kies op de startpagina *Home* de knop *Smartphones*. Klik op de knop *Sleutel aanmaken*.

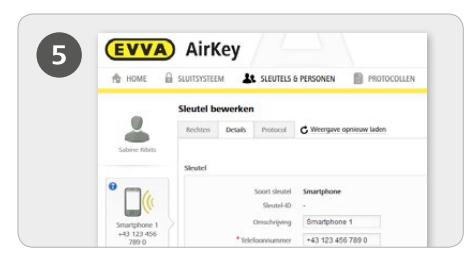

> U bevindt zich nu in de details van de aangemaakte smartphone.

> Klik boven de smartphone bij de weergave "Geen persoon" op de +.

Kies de gewenste persoon en klik op Volgende.

> Klik op *Persoon toekennen* om de procedure af te sluiten.

| 4 | 🛧 номе 🕯      | SLUITSYSTEEM     | 6 PERSONEN            | La BEHEERDE |
|---|---------------|------------------|-----------------------|-------------|
| - |               | Persoon aanmaken |                       |             |
|   |               | Details          |                       |             |
|   | Neuwe persoon |                  |                       |             |
|   |               | Details          |                       |             |
|   |               | * Voomaam        | Vornaam               |             |
|   |               | * Achternaam     | Adhtemaam             |             |
|   |               | Identificate     | Identificatie         |             |
|   |               | Geslacht         | Maak een selectie aub |             |
|   |               |                  |                       |             |

Vul de velden van het formulier in. Velden die zijn gemarkeerd met \* zijn verplicht.

> Klik daarna op **Opslaan**.

|                |       | Soort sleutel Smartphone |
|----------------|-------|--------------------------|
|                |       | Omschrijving             |
|                |       | Omschrijving             |
|                |       | * Telefoonnummer         |
|                |       | +43 664 123              |
|                |       |                          |
| Sleutel aanmal | 2/2 💾 | de Terug                 |

> Als nieuwe sleutel kiest u *Smartphone* en klikt u vervolgens op *Volgende*.

 Voer vervolgens de omschrijving en het telefoonnummer van de smartphone in.
 Klik op *Sleutel aanmaken*.

| 0 10 Hour à                                                                                                    | STERAL THE PARTY PARTY P                                                                                                    |
|----------------------------------------------------------------------------------------------------|----------------------------------------------------------------------------------------------------|
|                                                                                                    | Structul Devention                                                                                                    |
| Bandhorn 1<br>and Lines<br>Bandhorn 2<br>Bandhorn 2<br>B | American Support<br>Martin S.<br>Company Statylow I<br>"Makamanan (Statylow I)<br>"Advanced Statylow I<br>Carl Statylow I<br>Statylow I<br>American (Statylow I)<br>Statylow I<br>Statylow I<br>St |
|                                                                                                    | Registratio                                                                                                    |
|                                                                                                    | veurging die regionale is rog aant beginnen. Maak hanter ens regelenteroofe voor de sinuel aan                                                                                                    |

- > Kies in het menu *Sleutel bewerken -> Details*.
- > Klik in het blok "Aanmelding" op **Registratiecode aanmaken**.

Er wordt nu een registratiecode weergegeven met de betreffende geldigheidsdatum.

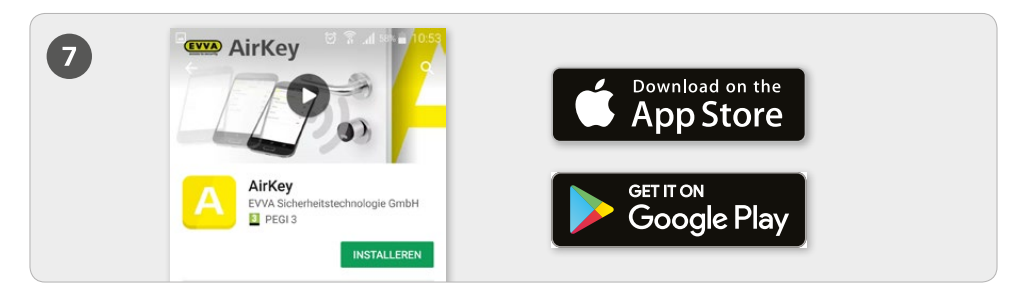

Installeer de AirKey-app op uw smartphone (deze is te vinden in de Google Play Store / Apple App Store).

| 8 | Sluitsysteem toevoegen                                                                               | 9 | PIN-beveiliging inschakelen                                                                                                    |  |
|---|----------------------------------------------------------------------------------------------------|---|----------------------------------------------------------------------------------------------------|--|
|   | Voer de registratiecode in die u heeft<br>ontvangen van de beheerder van het<br>AirKey-sluitsysteem: |   | Gebruik voor het registreren van uw<br>smartphone bij het sluitsysteem een<br>pincode.<br>De pincode beschemt AirKey tegen onbevoegd<br>gebruik. U kunt de pincode op een later tijdstip<br>dectuwere in de wildheldefichellionen (niet |  |
|   | 520093306688                                                                                         |   | aanbevolen).                                                                                                    |  |
|   | ANNULEREN REGISTREREN                                                                                |   |                                                                                                    |  |

> Om de smartphone te kunnen registreren, moet in de AirKey-app eerst de disclaimer worden aanvaard. Vervolgens wordt de zojuist aangemaakte registratiecode ingevoerd. > De gevraagde PINcode is een veiligheidsoptie die ook kan worden overgeslagen wanneer u hem niet bij elke handeling bij sluitcomponenten opnieuw wilt invoeren.

### Speciaal recht ,Onderhoudsmodus' voor deze smartphone activeren:

De onderhoudsmodus kan alleen worden geactiveerd bij smartphones die al aan iemand zijn toegewezen. Hiermee krijgt de smartphone de bevoegdheid om sluitcomponenten in de uitlevermodus te bedienen en sluitcomponenten en sleutels in een sluitsysteem toe te voegen of te verwijderen. Verder kan de firmware van sluitcomponenten en de Keyring-versie van sleutels worden geactualiseerd.

Een gedetailleerde beschrijving van de procedure "Smartphone aanmaken en aanmelden met registratiecode" vindt u in ons AirKey-systeemhandboek in hoofdstuk **4.8 Smartphone aanmaken** en **4.9 Smartphone registreren**. Informatie over het onderwerp "Rechten toewijzen" vindt u in hoofdstuk **4.14 Rechten toewijzen**.

### Handsfree-modus voor Bluetoothsluitcomponente

|              | A HOME 🔒 SLUITSYSTEEM 🎎 SLEUTELS & PERSONEN 📄 PROTOCC |
|--------------|-------------------------------------------------------|
|              | Instellingen                                          |
| Instellingen | Algeneen Voorinstelling Feestdagen                    |
|              | Bluetooth-instellingen                                |

> Voor Bluetooth-sluitcomponenten is er een handsfree-modus beschikbaar.

Deze functie moet eerst in het AirKey-online-systeem worden geactiveerd voor het hele sluitsysteem. Kies hiervoor op de startpagina *Home* de knop *Instellingen* om vervolgens in de tab "Algemeen" de handsfree-modus te activeren.

| $\equiv$ Instellingen                                                   |     | Instellingen                                                                                                    |        |
|-------------------------------------------------------------------------|-----|----------------------------------------------------------------------------------------------------|--------|
| NFC<br>Aan                                                              |     | Bluetooth                                                                                                    | ~      |
| Bluetooth                                                               | - 1 | Hands-free reikwijdte instellen                                                                                      |        |
| Aan                                                                     |     | Hands-free-modus                                                                                                    |        |
| Bluetooth gebruiken                                                     |     | Let op! Dit maakt het openen mogelijk van<br>sluitcomponenten via Bluetooth terwijl de<br>smartphone is geblokkeerd. |        |
| Hands-free reikwijdte instellen                                         |     | Bedienen vanuit de meldingen<br>U kunt deuren met Bluetooth bedienen zor                                             | der de |
| Manda free modus                                                        | _   | app te openen.                                                                                                    |        |
| Let op! Dit maakt het openen mogelijk va                                | n 🔽 | Beveiligingsfuncties                                                                                                 |        |
| sluitcomponenten via Bluetooth terwijl de<br>smartphone is geblokkeerd. | . – | Meldingen                                                                                                    |        |
| Bedienen vanuit de meldingen                                            | _   | Sluitsysteem toevoegen                                                                                               |        |
| U kunt deuren met Bluetooth bedienen                                    |     | Info                                                                                                    |        |

> In de AirKey-app moet in het hoofdmenu *Instellingen* de handsfree-modus worden geactiveerd.

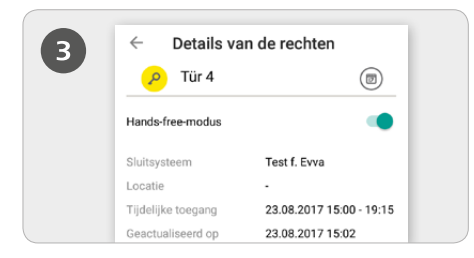

> Daarnaast wordt voor elke deurcomponent in de details van de rechten onder het menupunt **Rechten** de handsfree-modus geactiveerd.

#### Bereik handsfree instellen

> Wie de functie *"Bereik handsfree instellen"* kiest, komt in een submenu terecht voor cilinders en wandlezers die beschikbaar zijn in het sluitsysteem. Hier kiest u voor welk type sluitcomponent het bereik moet worden ingesteld, of dat het bereik (voor alle sluitcomponenten) moet worden gereset.

#### **Bereik voor cilinders**

> Bij de cilinder laat de AirKey-app alle actieve Bluetooth-cilinders zien die binnen bereik zijn, nadat deze eerst door een aanraking met de hand werden geactiveerd.
> Kies de betreffende cilinder en ga zover weg als u zelf wilt, zodat de automatische herkenning van de smartphone functioneert.
> Druk dan op **Opslaan**.

#### Bereik voor wandlezers

> Bij de wandlezer laat de AirKey-app alle Bluetooth-wandlezers zien die binnen bereik zijn.

> Kies de betreffende wandlezer en ga zover weg als u zelf wilt, zodat de automatische herkenning van de smartphone functioneert.

> Druk dan op **Opslaan**.

*Let op:* het standaardbereik bedraagt ca. 50 - 70 cm, maar is afhankelijk van de fabrikant en het apparaat. Om veiligheidsredenen adviseert EVVA het bereik in te stellen op ca. 30 cm.

Een gedetailleerde beschrijving van de procedure voor "Handsfree-modus voor Bluetooth-sluitcomponenten" vindt u in ons AirKey-systeemhandboek in hoofdstuk **6.8** Instellingen.

## Sluitcomponenten met de smartphone toevoegen + locatie

| Instellingen           |                                                                  |
|------------------------|------------------------------------------------------------------|
| Onderhoudsmodus        | Speciaal recht "onderhoudsmodus" voor deze smartphone activeren. |
| Continue opening       | Sleutel kan continue opening activeren                           |
| Protocolgegevens tonen | Protocolgegevens in de AirKey App tonen.                         |
| Duur van de vrijgave   | Normale duur van de vrijgave                                     |
|                        | O Verlengde duur van de vrijgave                                 |
| Sleutelbeveiliging     | Pincodebeveiliging is niet geactiveerd                           |

> De activering van de speciale autorisatie "Onderhoudsmodus" gebeurt op de startpagina **Home** onder de knop **Smartphones**.

> Klik in het overzicht op de betreffende smartphone.

> Vink in het menu *Sleutel bewerken -> Details -> Instellingen* het hokje voor de onderhoudsmodus aan en klik vervolgens op *Opslaan*.

### Via NFC:

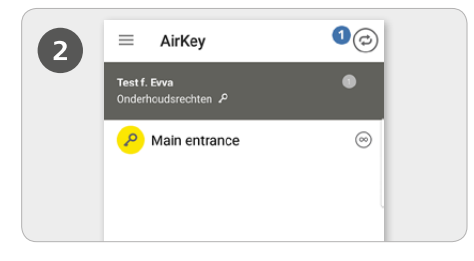

Start de AirKey-app op en klik op het symbool *Met component verbinden*. Houd de smartphone bij de sluitcomponent in de uitlevermodus.

**LET OP:** *de onderhoudsrechten moeten voor de smartphone zijn geactiveerd*!

### Via Bluetooth:

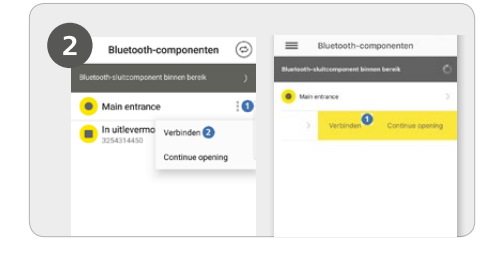

> Cilinders in de uitlevermodus moeten worden geactiveerd door ze met de hand aan te raken, zodat ze worden opgenomen in het overzicht van de Bluetoothsluitcomponenten die binnen bereik zijn.

Android: Klik bij de sluitcomponent in de uitlevermodus op de drie punten 1. Kies daarna Verbinden 2.

> iPhone: Wis over de component in de uitlevermodus naar links. Er verschijnt dan een menu op een gele achtergrond. Hierin kiest u *Verbinden* **1**.

**LET OP:** *de onderhoudsrechten moeten voor de smartphone zijn geactiveerd!* 

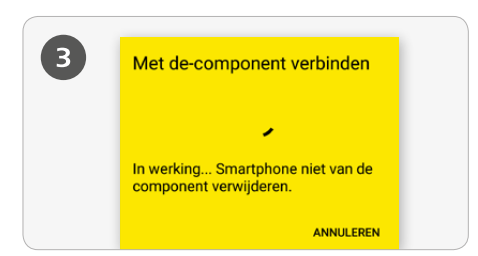

> Er wordt verbinding gemaakt met de sluitcomponent. Zorg ervoor dat u met de smartphone binnen het bereik blijft van de NFC- of Bluetooth-verbinding met de sluitcomponent.

| De component toevoegen                                                                            | Component toevoegen                                                          |
|---------------------------------------------------------------------------------------------------|------------------------------------------------------------------------------|
| Component-ID: 00052268EE568636                                                                    | Component-ID: 00052268EE568636                                               |
| Omschrijving                                                                                      | Omschräving                                                                  |
| Extra informatie                                                                                  |                                                                              |
| Actuele GPS-coördinaten als locatie in de                                                         | Extra informatie                                                             |
| gegevens van de component opslaan.<br>Aan het volgende sluitsysteem<br>toevoegen:<br>Test f. Evva | Actuele GPS-coordinaten als locatie in<br>gegevens van de component opslaan. |

> Voer een duidelijke omschrijving in voor de sluitcomponent met eventuele extra informatie en klik dan op **Toevoegen**.

> Nu worden automatisch de actuele GPS-coördinaten als locatie van de sluitcomponent bepaald, wat wordt weergegeven doordat het lichtblauwe hokje is aangevinkt, resp. door de blauwe schuifregelaar. Dit kan een paar seconden in beslag nemen.

> Mochten er meerdere sluitsystemen beschikbaar zijn, kies dan het betreffende sluitsysteem.

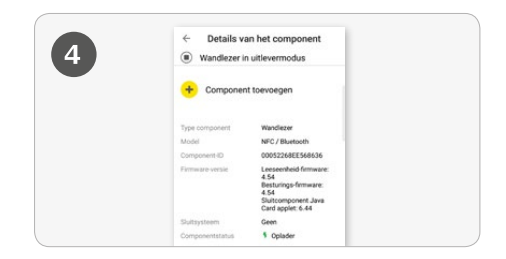

> U ontvangt nu de details van de betreffende sluitcomponent. Klik op *Component toevoegen*.

| 6 | Component werd toegevoegd                                                                                                    |  |
|---|----------------------------------------------------------------------------------------------------|--|
|   | De component werd voor verdere<br>configuratie aan het sluitsysteem<br>"Test f. Evva" toegevoegd.                                                                                                    |  |
|   | Er werd een tijdelijke bevoegdheid<br>voor de component aangemaakt. De<br>bevoegdheid is over 4 uur niet meer<br>geldig. Om de sluitcomponent daarna<br>te kunnen afsluiten, zijn nieuwe<br>rechten nodig. |  |
|   | SHITTEN                                                                                                    |  |

> Bij NFC houdt u opnieuw de smartphone bij de sluitcomponent in uitlevermodus om de procedure af te sluiten. Bij Bluetooth mag u hiervoor in geen geval met uw smartphone buiten het bereik van de sluitcomponent komen.

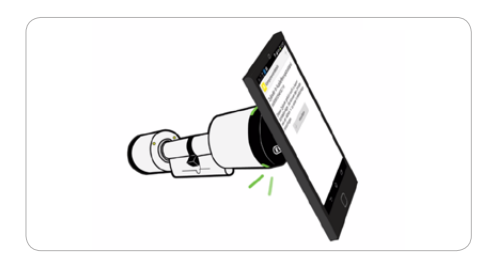

**TIP:** *de sluitcomponent moet in de buurt van de NFC-antenne bij de smartphone worden gehouden.* 

### Locatiebepaling

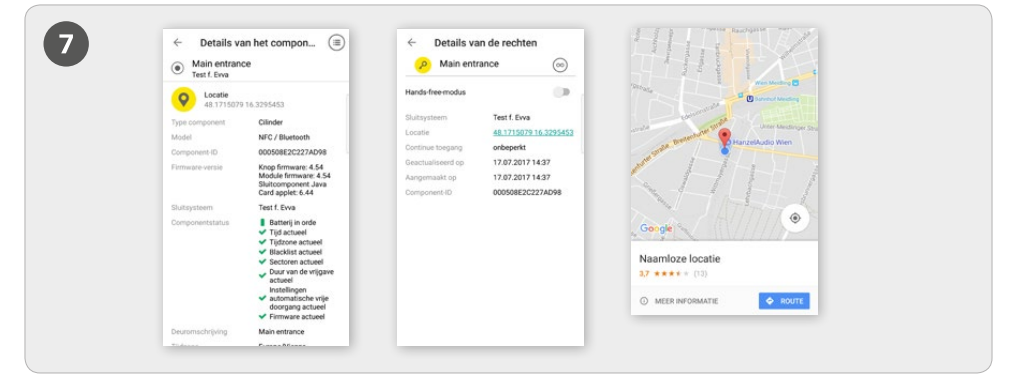

Als bij het toevoegen van de sluitcomponent het lichtblauwe hokje is aangevinkt, resp. de blauwe schuifregelaar naar rechts is geschoven, dan worden de locatiegegevens zowel in de componentendetails, alsook in de details van de rechten van de sluitcomponent weergegeven. In de details van de rechten van de sluitcomponent worden de locatiegegevens weergegeven via een link. Wanneer de link wordt aangeklikt, komt u automatisch terecht in Navigation App.

Een gedetailleerde beschrijving van de procedure "Sluitcomponenten met de smartphone toevoegen" vindt u in ons AirKey-systeemhandboek in hoofdstuk **4.11 Sluitcomponent toevoegen**.

# Kaarten, sleutelhangers en combisleutels met de Android-smartphone toevoegen

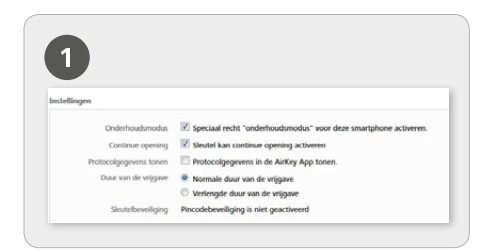

> De activering van de speciale autorisatie "Onderhoudsmodus" gebeurt op de startpagina *Home* onder de knop *Smartphones*.

> Klik in het overzicht op de betreffende smartphone.

Vink in het menu Sleutel bewerken -> Details -> Instellingen het hokje voor de onderhoudsmodus aan en klik vervolgens op Opslaan.

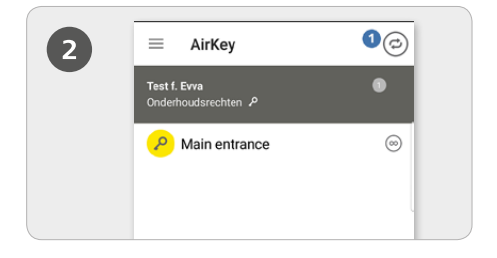

> Start de AirKey-app op en klik op het symbool *Met component verbinden* **1**.

**LET OP:** *De onderhoudsrechten moeten voor de smartphone zijn geactiveerd!* 

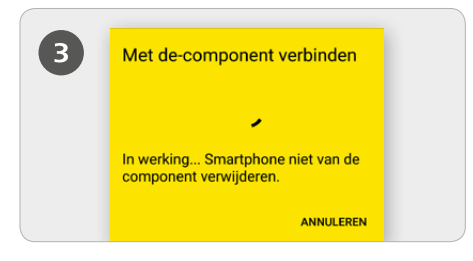

> Houd de smartphone bij een sleutel in de uitlevermodus. Er wordt verbinding gemaakt met de sleutel. Zorg ervoor dat u met de smartphone binnen het bereik blijft van de NFC-verbinding met de sleutel.

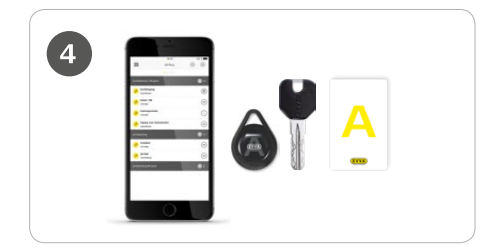

**TIP:** *De sleutel moet in de buurt van de NFC-antenne bij de smartphone worden gehouden.* 

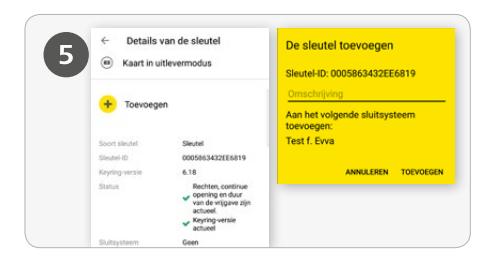

> Voer een duidelijke omschrijving in voor de sleutel en klik op *Toevoegen*.

> Mochten er meerdere sluitsystemen beschikbaar zijn, kies dan het betreffende systeem uit.

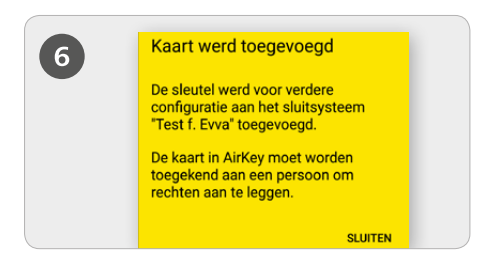

> Houd de smartphone opnieuw bij de sleutel in de uitlevermodus om de procedure af te sluiten.

Een gedetailleerde beschrijving van de procedure "Kaarten, sleutelhangers en combisleutels met de smartphone toevoegen" vindt u in ons AirKey-systeemhandboek in hoofdstuk **4.12 Kaarten, sleutelhangers en combisleutels toevoegen**.

# Kaarten, sleutelhangers en combisleutels met de iPhone toevoegen – sleutels coderen

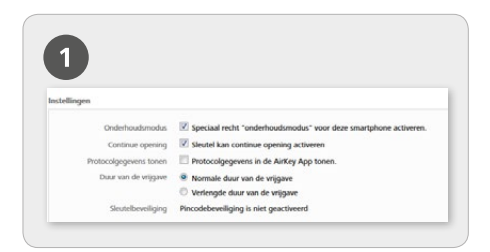

> De activering van de speciale autorisatie "Onderhoudsmodus" gebeurt op de startpagina *Home* onder de knop *Smartphones*.

> Klik in het overzicht op de betreffende iPhone.

Vink in het menu Sleutel bewerken -> Details -> Instellingen het hokje voor de onderhoudsmodus aan en klik vervolgens op Opslaan..

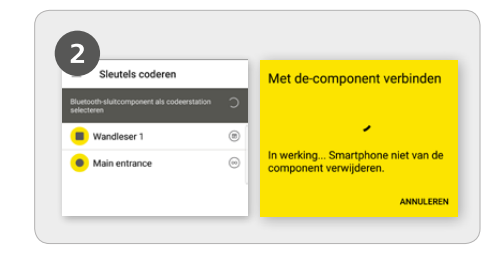

> Roep de AirKey-app op en kies in het hoofdmenu het menupunt *Sleutels coderen*.

> Selecteer daarna in het overzicht de Bluetooth-sluitcomponent waarmee de sleutel moet worden geactualiseerd.

> Er wordt verbinding gemaakt met de sleutel. Zorg ervoor dat u met de sleutel binnen het bereik blijft van de verbinding met de sluitcomponent.

**LET OP:** *De onderhoudsrechten moeten voor de smartphone zijn geactiveerd*!

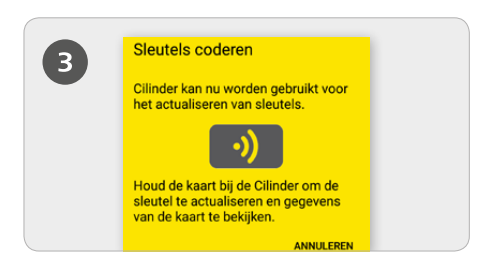

> Houd de sleutel in de uitlevermodus bij de sluitcomponent om de sleutel te actualiseren.

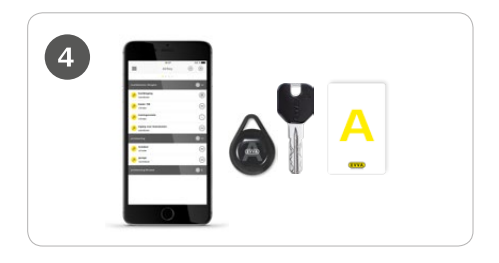

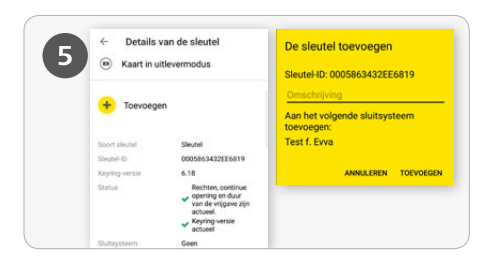

- > Klik in de details van de sleutel op **Toevoegen**.
- > Voer een duidelijke omschrijving in voor de sleutel en klik op **Toevoegen**.
- > Mochten er meerdere sluitsystemen beschikbaar zijn, kies dan het betreffende sluitsysteem.

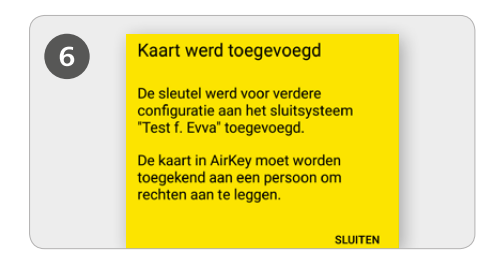

> Houd de sleutel in de uitlevermodus opnieuw bij de sluitcomponent om de procedure af te sluiten.

Een gedetailleerde beschrijving van de procedure "Kaarten, sleutelhangers en combisleutels met de iPhone toevoegen – sleutels coderen" vindt u in ons AirKeysysteemhandboek in hoofdstuk **6.6 Sleutels coderen**.

## Persoon aanmaken / Sleutel aan een persoon toewijzen

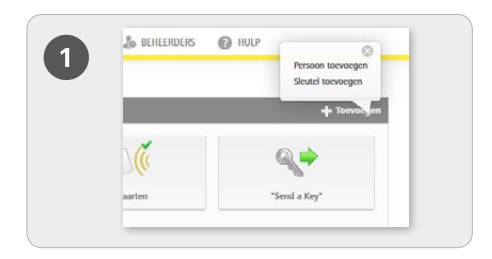

> Kies op de startpagina *Home* in de grijze balk van het blok *Sleutels & Personen* de optie *Toevoegen -> Persoon toevoegen*.

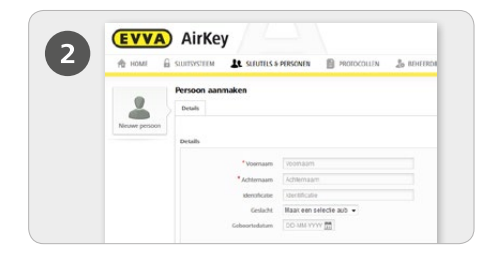

> Vul de velden van het formulier in. Velden die zijn gemarkeerd met \* zijn verplicht.

> Klik daarna op Opslaan.

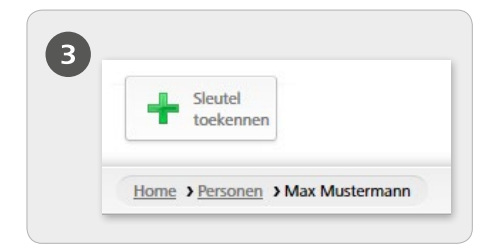

> Klik vervolgens op de button *Sleutel toekennen* (onder het symbool van de gebruikers).

|                   |                                                  | Sleutel aan                                       | persoon toekennen                                 |                       |
|-------------------|--------------------------------------------------|---------------------------------------------------|---------------------------------------------------|-----------------------|
| Selecte<br>Er won | er een sleutel die aar<br>den alleen actieve sle | de persoon "Max Muste<br>utels getoond die nog ni | rmann" moet worden to<br>t aan een persoon zijn t | egekend.<br>segekend. |
| Sleut             | tel-ID, Omschrijving                             | Telefoonnummer 9                                  | Alle sleutels -                                   |                       |
| 8                 | Soort sleutel                                    | Sleutel-ID                                        | Omschrijving                                      | Telefoonnummer        |
| 0                 | Kaart                                            | 0005CDE9860                                       | Card 1                                            |                       |
|                   |                                                  |                                                   |                                                   |                       |

Selecteer in het overzicht een sleutel die aan de gebruiker moet worden toegekend. Er worden alleen sleutels getoond die nog aan niemand zijn toegewezen.

- Klik op Volgende.
- > Klik hierna op **Sleutel toekennen**.

De sleutel is nu met succes aan de gekozen gebruiker toegewezen.

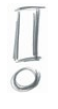

Een gedetailleerde beschrijving van de procedure "Gebruiker aanmaken / Sleutel aan een gebruiker toewijzen" vindt u in ons AirKey-systeemhandboek in hoofdstuk **4.7 Persoon aanmaken**.

### Personen importeren

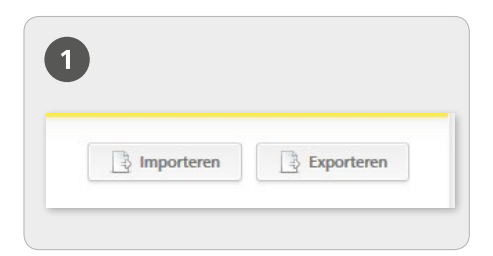

> U heeft bij AirKey ook de mogelijkheid gebruikers aan te maken via een extern bestand. Hiervoor is een CSV-bestand nodig dat kan worden geïmporteerd.

> Kies hiervoor op de startpagina *Home* de knop *Personen* en vervolgens rechtsboven *Importeren*.

|           |                    |                    | Personett      | Importante    |                  |                    |     |
|-----------|--------------------|--------------------|----------------|---------------|------------------|--------------------|-----|
| 19 perso  | nen voorbereid v   | oor het importeren |                |               |                  |                    |     |
| tegel     | Voomaam            | Achtemaam A        | Identificatie  | Geboortedatum | E-mailadres      | Telefoonnumme<br>r |     |
| 19        | Jan                | Jansen             | 18             | 28-12-2001    | i jarsenagrail   | 43123456           | ~   |
| 20        | Jan .              | Jacon              | 19             | 29-12-2001    | jaroengyrail     | 43123456           | ~   |
| 11        | Jan                | Janoen             | 10             | 20-12-2001    | janengemail.     | 43123456           | ~   |
| 12        | an                 | Janoen             | 11             | 21-12-2001    | jarcenggrol.     | 43123456           | ~   |
| 13        | Jan                | Jaroen             | 12             | 22-12-2001    | j.jansen@gmail   | 43123456           | ~   |
| 14        | lan                | Jansen             | 11             | 23-12-2001    | jjarsongeprail   | 43123456           | ~   |
| 15        | Jan                | Jaroen             | 14             | 24-12-2001    | j jansen gegruit | 43123456           | *   |
| 16        | lan                | Jansen             | 15             | 25-12-2001    | jarcenaynal.     | 43123456           | ~   |
| 17        | Jan                | Jaroen             | 19             | 29-12-2001    | Jansenggmail.    | 43123456           | ~   |
| 18        | lan                | Jaroen             | 17             | 27-12-2001    | jjarsenægrail    | 43123456           | ~   |
| Toon 1 to | it 10 van 19 berie | hten, 10 🔹 berich  | ten per pagina |               | 13.0             | )( 4 1 2           | * 1 |

Kies dan Bestand selecteren.

Kies het CSV-bestand dat u wilt importeren. U krijgt nu een overzicht van de gebruikers die u kunt importeren.

> Klik op **Beginnen met importeren.** 

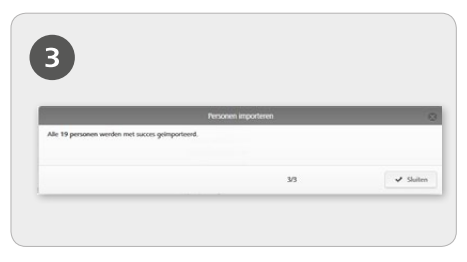

> Er wordt vervolgens gemeld hoeveel gebruikers met succes zijn geïmporteerd. Klik daarna op **Afsluiten**.

U komt in het AirKey-online-systeem hierna automatisch in het overzicht van de gebruikers.

**LET OP:** Om een gebruikersoverzicht met succes te importeren, moet het CSV-bestand beschikbaar zijn in het volgende formaat. Wanneer u de volgorde van de kolommen in het CSV-bestand verandert, worden de persoonsgegevens in de verkeerde velden van het AirKey-online-systeem geïmporteerd. Wanneer u de eerste regel met de kopregels in het CSV-bestand wist, is importeren niet meer mogelijk.

Een gedetailleerde beschrijving van de procedure voor "Gebruiker importeren" vindt u in ons AirKey-systeemhandboek in hoofdstuk *4.7.1 Persoonsgegevens importeren*.

## Rechten verstrekken

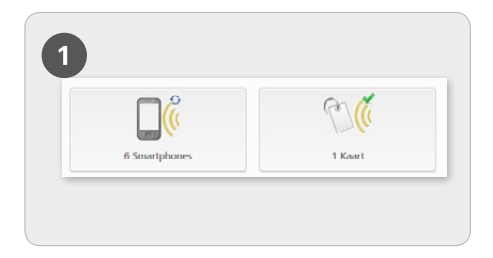

> Kies op de startpagina *Home* de knop *Smartphones* resp. *Kaarten* 

> Klik in het overzicht op de betreffende sleutel.

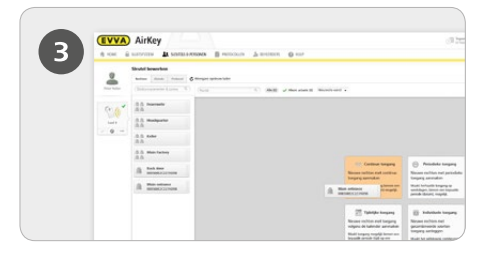

> Sleep de knop met de gewenste deur/ zone met "Drag&Drop" naar het midden. Pas wanneer u de gekozen deur/zone naar het midden sleept, verschijnen de toegangsmogelijkheden (rechten).

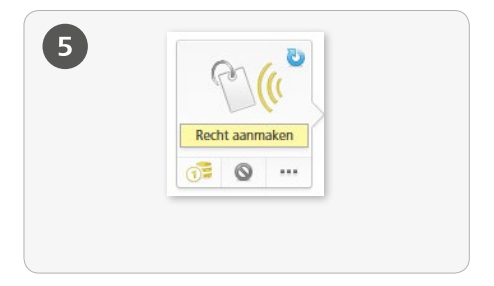

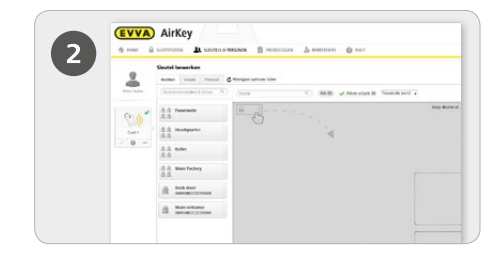

Indien de sleutel is toegekend aan een persoon, verschijnt het overzicht met de rechten van de sleutel.

|   | Nieuw recht – Continue toegang                  |           |
|---|-------------------------------------------------|-----------|
| 4 | Main entrance<br>000508E2C227AD98               |           |
|   | 60 Contrue toegang<br>9 gelet altijd<br>Van tot |           |
|   | X Annuleren                                     | 💾 Opslaan |

> Klik op **Opslaan** wanneer alle instellingen van het betreffende type toegang zijn geconfigureerd.

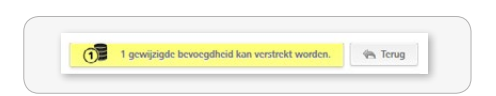

> Nadat u de toegangsrechten voor een sleutel heeft aangemaakt, moet u de procedure afsluiten met **Recht aanmaken** en vervolgens de betreffende sleutel actualiseren.

**LET OP:** Voor het aanmaken van de gewenste toegangsrechten is een KeyCredit nodig!

Een gedetailleerde beschrijving van de procedure voor "Rechten toewijzen" vindt u in ons AirKey-systeemhandboek in hoofdstuk **4.14 Rechten toewijzen**.

## Sleutel verwijderen

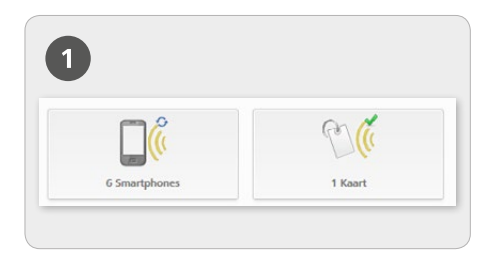

> Om een sleutel volledig uit een sluitsysteem te verwijderen, moet de sleutel eerst worden leeggemaakt. Daarna wordt de toewijzing aan een gebruiker opgeheven en pas dan kan de sleutel worden verwijderd.

> Kies op de startpagina *Home* de knop *Smartphones* resp. *Kaarten*.

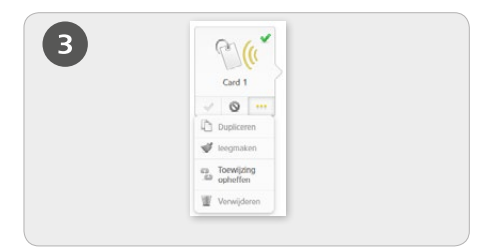

> Sluit de procedure af door de veiligheidsvraag te bevestigen met *Sleutel leegmaken* en de betreffende sleutel met de smartphone of het codeerstation te actualiseren.

> Klik nu op *Meer...* > *Toewijzing opheffen*. Bevestig de veiligheidsvraag met *Toewijzing opheffen*..

**LET OP:** Bij smartphones moet het speciale recht "onderhoudsmodus" zijn gedeactiveerd om de toewijzing aan de gebruiker te kunnen opheffen.

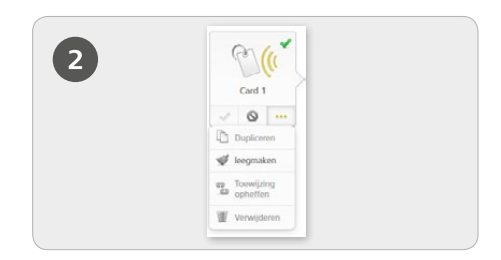

> Klik in het overzicht op de sleutel die u wilt leegmaken. Klik op *Meer...* > *Leegmaken* 

| 4 | C.                  |
|---|---------------------|
| - | Card 1              |
|   | V O                 |
|   | Dupliceren          |
|   | 🕩 leogmaken         |
|   | Toowijding ophetten |
|   | Verwijderen         |

> Om de sleutel definitief uit het sluitsysteem te verwijderen, kiest u *Meer...* 

### -> Verwijderen.

> Bevestig de veiligheidsvraag met *Sleutel* verwijderen.

**LET OP:** *De sleutel moet vervolgens met de smartphone in de onderhoudsmodus of via het codeerstation worden geactualiseerd.* 

## Sleutel deactiveren / heractiveren

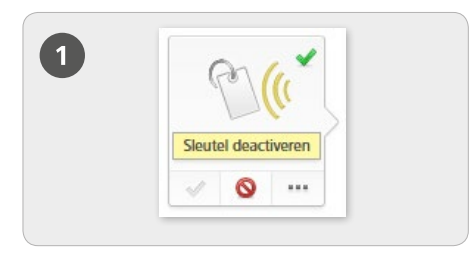

### Deactiveren

> Kies op de startpagina *Home* de knop *Smartphones* resp. *Kaarten*.

> Klik in het overzicht op de betreffende sleutel.

> Klik op Sleutel deactiveren.

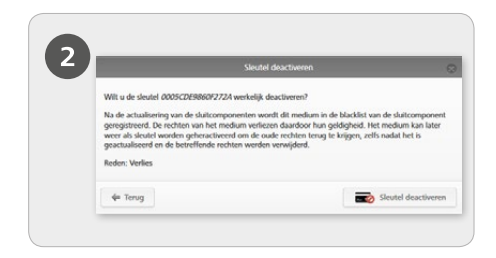

> Geef een reden aan voor het deactiveren. Wanneer u de optie "Anders" selecteert, wordt het invoerveld met 50 tekens actief. Voer desgewenst extra informatie (maximaal 500 tekens) in bij "Verdere notities".

> Klik op **Volgende**.

> Bevestig de veiligheidsvraag met *Sleutel deactiveren*.

**LET OP:** Actualiseer de sluitcomponenten waarvoor de sleutel was bevoegd. Hiermee wordt de onderhoudstaak voor de blacklist uit het overzicht verwijderd en de gedeactiveerde sleutels kunnen deze sluitcomponenten niet meer bedienen.

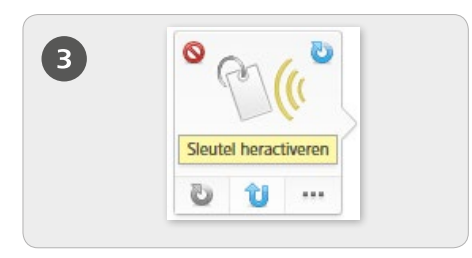

### Heractiveren

> Een gedeactiveerde sleutel (herkenbaar aan het rode cirkeltje links naast de sleutel) kan – bv. omdat hij weer teruggevonden is – worden geheractiveerd.

Kies op de startpagina *Home* de knop *Smartphones* resp. *Kaarten*.

> Klik in het overzicht op de betreffende sleutel.

> Klik onder de afgebeelde sleutel op *Sleutel heractiveren*.

Stolid hörd höre fallerer Wit die stolid des Stolid des Stolik fanzelierer Und die stolid daarna were bij die guatualizereid skilkomponente geboulen. \*fader: Gostolich Weder: nöterich Weder: nöterich Manuerer

 Geef een reden aan voor het heractiveren (maximaal 50 tekens) en klik op Volgende.
 Bevestig de veiligheidsvraag met Sleutel heractiveren.

**LET OP:** Actualiseer de sluitcomponenten die vanwege het heractiveren een onderhoudstaak voor de blacklist hebben ontvangen. Pas wanneer alle betreffende sluitcomponenten weer actueel zijn, kan de sleutel alle bevoegde sluitcomponenten weer bedienen. Bij het herschrijven van de rechten wordt een KeyCredit afgeschreven. Er is een tegoed nodig.

Een gedetailleerde beschrijving van de procedure voor "Sleutel deactiveren / heractiveren" vindt u in ons AirKey-systeemhandboek in hoofdstuk 5.6.17 Sleutel deactiveren en 5.6.19 Sleutel heractiveren.

# Multi-administratie & vrijgave van de sluitcomponenten

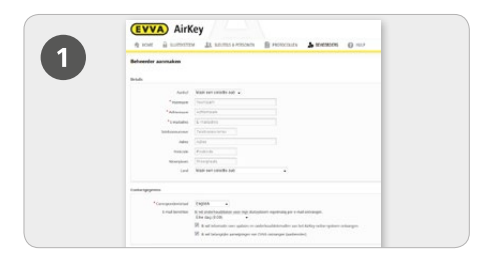

> Beheerders bezitten alle rechten voor het beheer van het gehele AirKey-sluitsysteem. Een beheerder kan uitsluitend door een andere beheerder worden aangemaakt.

### > Kies in het hoofdmenu *Beheerders* > *Beheerder aanmaken*.

> Vul de velden van het formulier in. Velden die zijn gemarkeerd met \* zijn verplicht.

Klik daarna op **Opslaan**.

| 2                         |                           |      |  |
|---------------------------|---------------------------|------|--|
| 2                         |                           |      |  |
|                           |                           |      |  |
| Vrijgaven                 |                           |      |  |
| Stuttsysteem, Vitigan     | ecode                     | Q. ) |  |
| 5                         | kaltsysteen               |      |  |
| Geen gegevens gevon       | den                       |      |  |
| Toon 0 tot 0 van 0 berich | Men                       |      |  |
| + Vrigave torvoe          | pen 🗌 🗑 Vrigave whose (1) |      |  |
|                           |                           |      |  |

### Werken met meerdere AirKeysluitsystemen:

> u kunt een sluitcomponent van uw sluitsysteem vrijgeven voor andere sluitsystemen (beheerders). In het andere sluitsysteem kunnen dan eveneens rechten voor deze sluitcomponent worden toegewezen.

> Kies op de startpagina *Home* de knop *Cilinders* resp. *Wandlezers*.

- > Klik op de deurnaam van de
- sluitcomponent die u wilt vrijgeven.
- Klik op Vrijgave toevoegen.

Een gedetailleerde beschrijving van de procedure voor "Multi-administratie & vrijgave

van de sluitcomponenten" vindt u in ons AirKey-systeemhandboek in hoofdstuk

10 Werken met diverse AirKey-sluitsystemen.

### AirKey-systeemoverzicht:

http://www.evva.nl/producten/elektronische-sluitsystemen/airkey/systeemoverzicht/nl/ http://www.evva.be/producten/elektronische-sluitsystemen/airkey/systeemoverzicht/nl/

### AirKey-online-systeem:

http://airkey.evva.com

### AirKey-softwaretutorial:

http://video.evva.com/tutorials/airkey/gestion-online/nl

### Montagehandleidingen, datasheets & belangrijke gebruikstips:

http://www.evva.nl/producten/elektronische-sluitsystemen/airkey/montagehandleidingtechnische-data/nl/ http://www.evva.be/producten/elektronische-sluitsystemen/airkey/montagehandleiding-entechnische-data/nl/assembly-instructions-datasheets/en/

| <br> | <br> |
|------|------|
|      |      |
|      |      |
| <br> | <br> |
|      |      |
| <br> | <br> |
|      |      |
| <br> | <br> |
|      |      |
|      |      |
| <br> | <br> |
|      |      |
| <br> | <br> |
|      |      |
| <br> | <br> |
|      |      |
|      |      |
| <br> | <br> |
|      |      |
| <br> | <br> |
|      |      |
|      |      |
|      | <br> |
|      |      |
| <br> | <br> |
|      |      |
| <br> | <br> |
|      |      |
|      |      |
|      | <br> |
|      |      |
| <br> | <br> |
|      |      |
| <br> | <br> |
|      |      |
|      |      |
| <br> | <br> |
|      |      |
| <br> | <br> |
|      |      |
|      |      |
|      |      |
|      |      |
| <br> | <br> |

| <br> |
|------|
|      |
| <br> |
|      |
| <br> |
|      |
| <br> |
|      |
| <br> |
|      |
|      |
|      |
|      |
|      |
|      |
|      |
|      |
|      |
|      |
|      |
|      |
|      |
| <br> |
|      |
|      |
|      |
|      |
|      |
|      |
|      |
|      |
|      |
|      |
|      |
|      |
| <br> |
|      |
| <br> |
|      |
| <br> |
|      |
| <br> |
|      |
| <br> |
|      |
| <br> |
|      |
| <br> |
|      |
| <br> |
|      |
| <br> |

| <br> |
|------|
| <br> |
|      |
| <br> |
| <br> |
|      |
| <br> |
| <br> |
|      |
| <br> |
| <br> |
|      |
| <br> |
| <br> |
|      |
| <br> |
| <br> |
|      |
| <br> |
| <br> |
|      |
| <br> |
| <br> |
|      |
| <br> |
| <br> |
|      |
| <br> |
| <br> |
|      |
| <br> |
| <br> |
|      |
| <br> |
| <br> |
|      |
| <br> |
| <br> |
|      |
| <br> |

www.evva.com